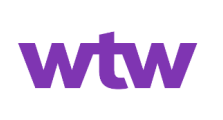

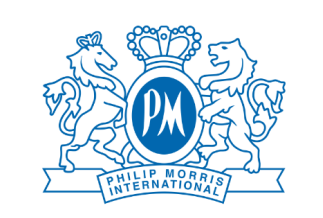

#### **Salute**semplice

# Medical Visits User Guide

#### **1. Page Access**

Log in from the welfare portal, search for "Salute Semplice" in the "Healthcare" section and click on the "Catalogue" button.

# 2. Offer

To select the Visit you are interested in, click the cart icon that appears next to it.

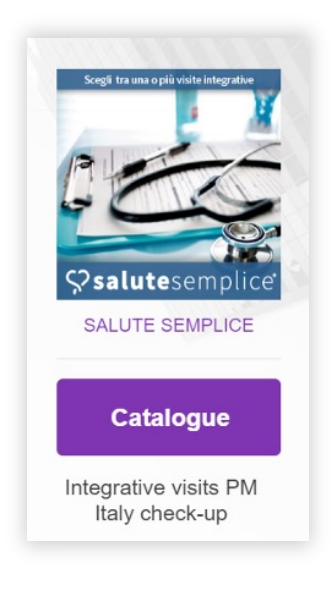

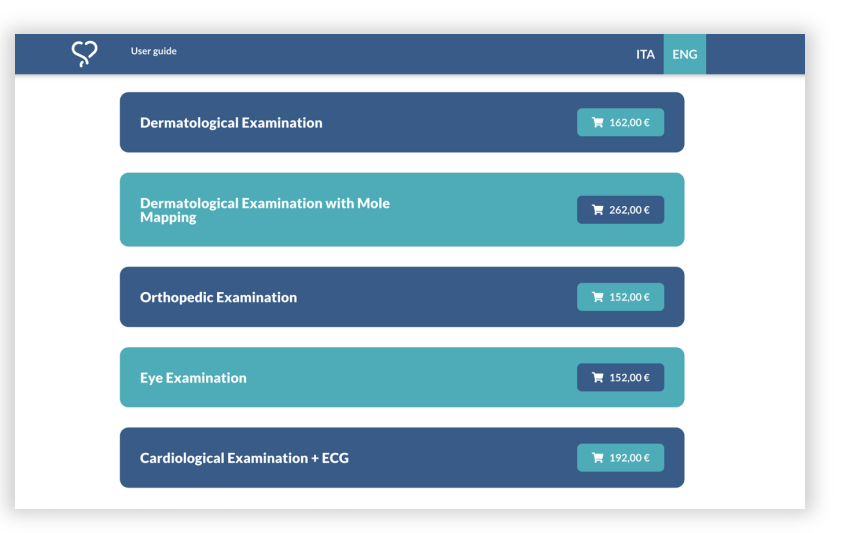

# 3. Display of facilities

Once the Visits is requested, and you can do a search by province. Once the facility is identified, click on the shopping cart icon on the right.

The purchase is performed using your welfare budget.

| Solution Cover guide                                                                                                    | ITA                                                                                                    | ENG                                                                                      |
|----------------------------------------------------------------------------------------------------|----------------------------------------------------------------------------------------------------|------------------------------------------------------------------------------------------|
| Arriter Verlage<br>Arriter Verlage<br>Arriter Manganon<br>Arriter Manganon<br>Martinel<br>Anderra<br>Anderra<br>Andera<br>Anderra<br>Andera<br>Anderra<br>Anderra<br>Andera         | Anno Bonia and Herragonia Serbia<br>Manno Microsofti Manno Microsofti Anno Anno Anno Anno Anno Anno Anno Ann | Regis<br>Drobata-<br>Turni Seven<br>Craoya<br>Na<br>Sola<br>Sola<br>P<br>North<br>Craoya |
| Calence<br>Calence<br>Cal | o Marpine & Opport                                                                                           | Kozan<br>Street/Mig <sup>*</sup> Improve this ma                                         |
| Select the province                                                                                                    | C Margiour & C Call                                                                                          | Kozari<br>Streethfig' Improve this ma                                                    |
| Select the province                                                                                                    | D Margini C Card                                                                                             | Rozari<br>Streentritig Improve this ma                                                   |
| Select the province<br>Show 10 • entries<br>Service                                                                                                    | STRUCTURE                                                                                                    | Kozari                                                                                   |
| Select the province<br>-<br>Show 10 + entries<br>Service<br>CHECK-UP CARDIOLOGICO(READ MORE)                                                                                                    | STRUCTURE ALTAMEDICA (MI - MILANO) Vev on map                                                                | Swetchig Trigerove Bis ma                                                                |

### 4. Beneficiary data entry

Enter your details and your contacts, accept Terms and Conditions and the Privacy Policy, then click on "Submit".

| <u>ې</u>         | ser gilde                                                                                                    | ITA ENG |
|------------------|----------------------------------------------------------------------------------------------------|---------|
| You have selecte | ad                                                                                                    | × Close |
| Спеск ир Са      | raiotogico                                                                                                    |         |
|                  | Selected structure                                                                                                    |         |
|                  | Altamedica Largo Schuster, 1 Milano                                                                                                    |         |
|                  |                                                                                                    |         |
|                  | Enter Beneficiary Data for the service                                                                                                    |         |
|                  | Tax Code *                                                                                                    |         |
|                  | MNDVTR67H07H294U                                                                                                    |         |
|                  | Name *                                                                                                    |         |
|                  | Surname *                                                                                                    |         |
|                  | Surname -                                                                                                    |         |
|                  | Residence or domicile                                                                                                    |         |
|                  | Address                                                                                                    |         |
|                  | Place of residence/domicile                                                                                                    |         |
|                  | Seleziona un comune                                                                                                    | *       |
|                  | САР                                                                                                    |         |
|                  | Cartesta                                                                                                    |         |
|                  | Email *                                                                                                    |         |
|                  |                                                                                                    |         |
|                  | Repeat Email *                                                                                                    |         |
|                  | Phone *                                                                                                    |         |
|                  |                                                                                                    |         |
|                  | Pursuant to GDPR 2016/679/EU, having read the privacy policy:                                                                                                    |         |
|                  | I give consent to the processing of my personal data *                                                                                                    |         |
|                  | I give consent to the processing of my special categories of personal data pursuant to Art. 9 GDPR<br>(data concerning health) *                                                        |         |
|                  | I accept the Terms and Conditions of Service, especially Art. 4 (Information to be provided where<br>personal data are collected from the data subject and right to withdraw consent) * |         |
|                  | Submit                                                                                                    |         |
|                  |                                                                                                    | •       |
|                  |                                                                                                    |         |

Medical Visits – User Guide

#### **Salute**semplice\*

# **5.** Request completed and receipt of the voucher

If the request is successful, the confirmation page of the procedure completion will open.

After a few minutes, you will receive a voucher by e-mail, in which the instructions for booking the Visits and useful contacts are indicated. If you do not receive the voucher, check in the Junk Mailbox.

#### 6. Contacts

For any question or clarification, you can write to us at: assistenza@salute-semplice.it

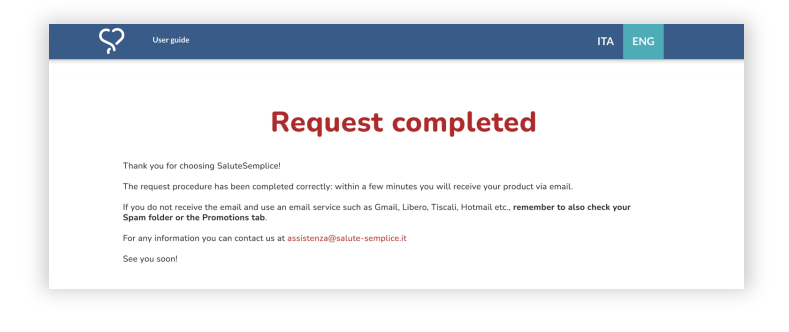

| <b>♀salute</b> semplice                                                                                                    |
|----------------------------------------------------------------------------------------------------|
| VOUCHER no. N5ZEIQ31841<br>Issuance Date 04-04-2024<br>Expiration Date 04-10-2024                                                                                                    |
| Dear Prova Prova,                                                                                                    |
| [Phone: 1234567890 Email: prova@prova.it]                                                                                                    |
| We are pleased to confirm your purchase of:                                                                                                    |
| Check-up Dermatologico                                                                                                    |
| Selected Facility:                                                                                                    |
| Humanitas Istituto Clinico Catanese                                                                                                    |
| Contrada Cubba, SP54, 11<br>95125 Misterbianco CT                                                                                                    |
| The operational center will contact you within 5 working days to schedule the appointment.                                                                                                    |
| Please note that the voucher is non-monetary (cannot be converted into cash); non-transferable<br>(can only be used by the beneficiary indicated on the voucher); not combinable with sums of<br>money to obtain a supplementation of services and <b>no longer usable after the expiration date<br/>stated at the top of this email.</b> |
| Our operators are at your disposal at the email address assistenza@salute-semplice.it for any requests.                                                                                                    |
| See you soon!<br>SaluteSemplice                                                                                                    |